# HOW TO ACCESS INFINITE CAMPUS

## WHAT IS INFINITE CAMPUS

Infinite Campus is a portal that allows you see your student's attendance, grades, class schedules and assignments. You can also easily message teachers with any questions you have.

### **NEW USERS**

If your student is in the 6<sup>th</sup> grade or is a new student you will be receiving a letter with a unique activation code to create a new account. If you have trouble logging in please contact the office at 808-573-8735

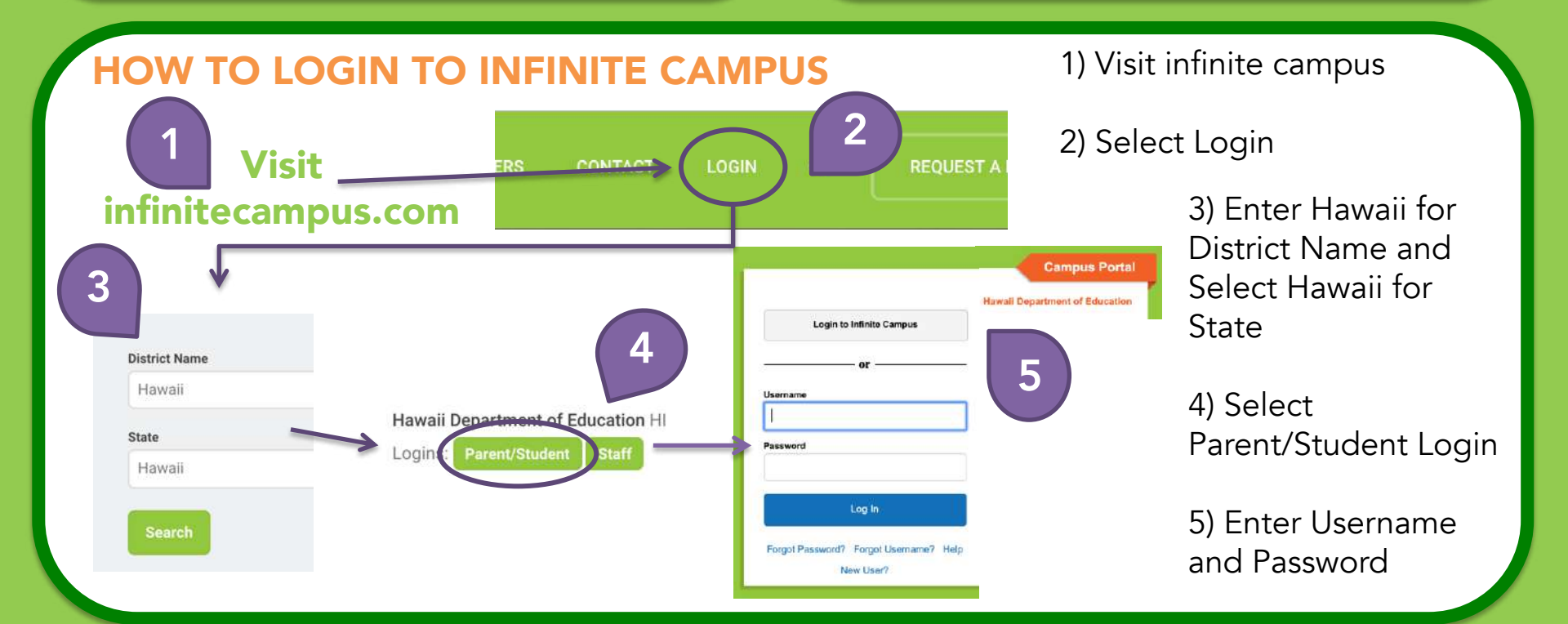

## **INFINITE CAMPUS PARENT PORTAL WEB PLATFORM**

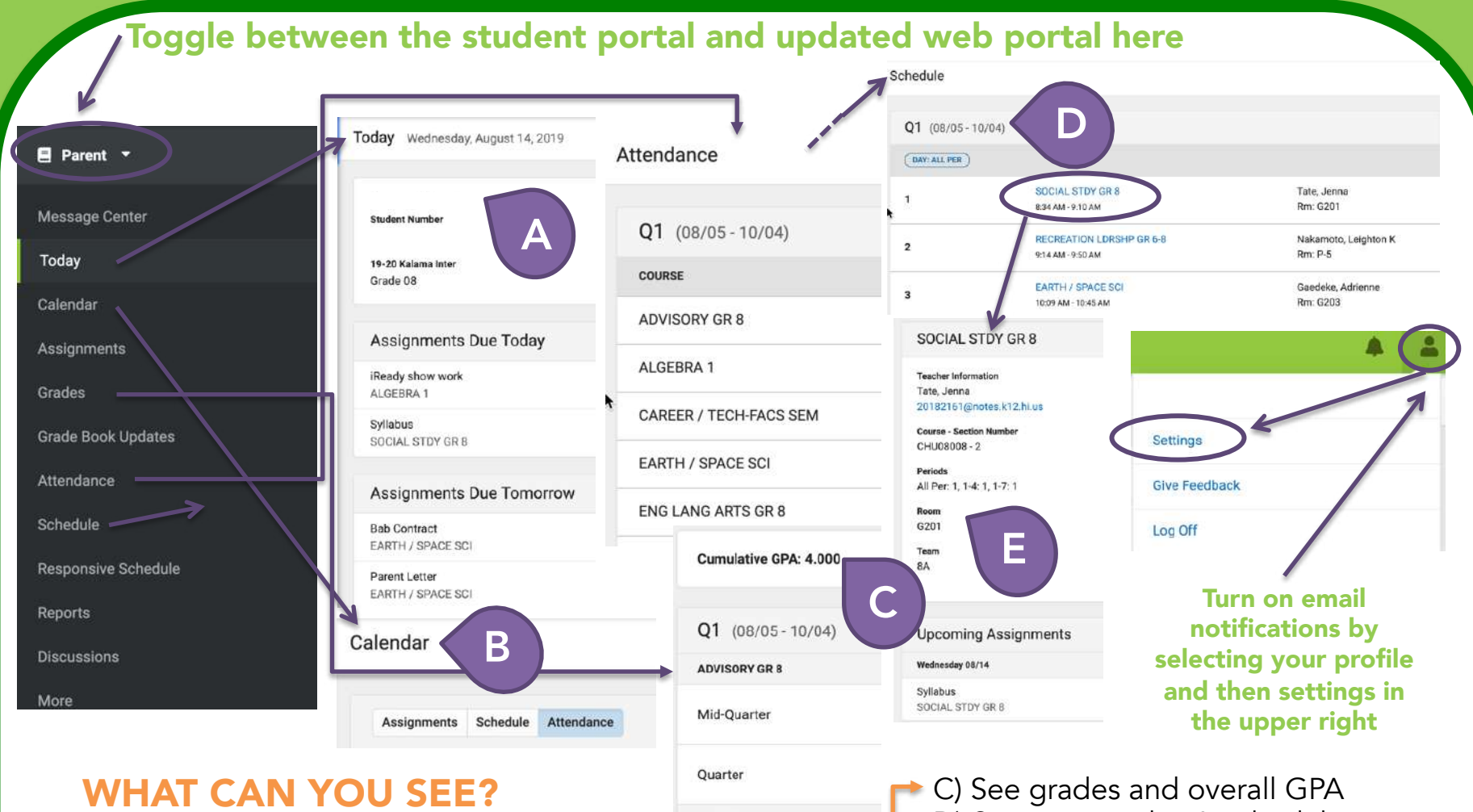

A) See what's happening today with your student: assignments & schedule B) See assignments, schedule and attendance in an interactive calendar

D) See your student's schedule E) Click on the course to contact the teacher, see when the class period is and upcoming assignments

## **INFINITE CAMPUS PARENT APP**

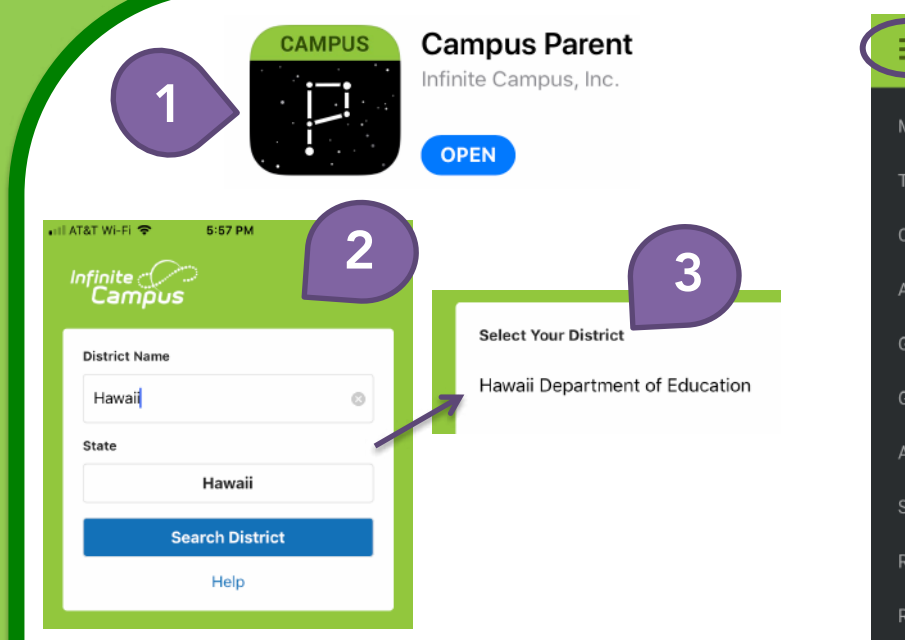

### HOW TO LOGIN TO APP

- 1) Be sure to download the new Campus Parent App
- 2) Type Hawaii for District Name and Select Hawaii for State
- 3) Select Hawaii Department of Education (HIDOE) as your district

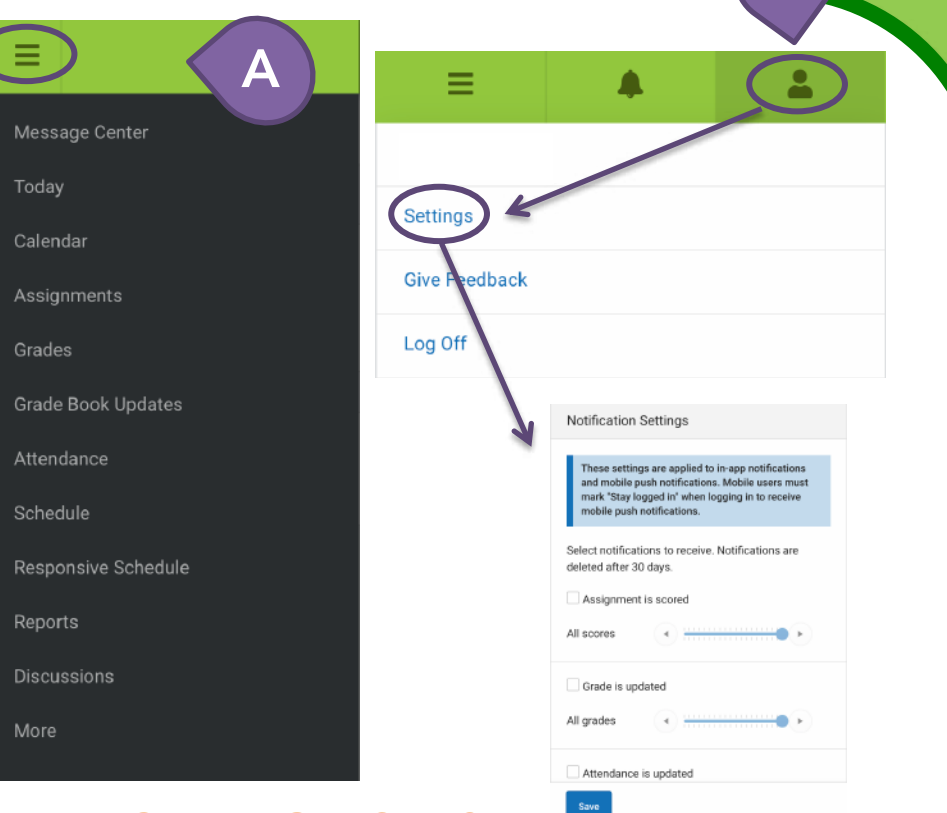

R

## WHAT CAN YOU SEE?

A) The app now has the same information as the web parent portal platform. Select the waffle in the upper left to bring up this menu

B) The app can notify you of assignment updates and grades immediately on your phone via push notifications. Select your profile in the upper right then select settings and select notifications